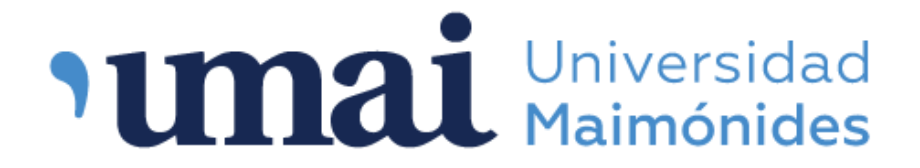

## Biblioteca Central "Dr. Abraam Sonis"

## ¿Cómo realizar una reserva?

Ingresar a la página web de la Biblioteca: <u>www.biblioteca.maimonides.edu</u> y acceder al sistema con usuario y contraseña.

<u>Alumnos de Grado y Posgrado</u> Usuario: N° de matrícula universitaria Contraseña: N° de matrícula universitaria <u>Docentes</u> Usuario: D + N° de legajo Contraseña: D + N° de legajo por ejemplo: D15249

| Palabra clave                                                                                                    | Universidad<br>Maimónides                                                                                     |                                                                                                  |                                                                                                    |  |  |  |  |  |  |
|----------------------------------------------------------------------------------------------------|----------------------------------------------------------------------------------------------------|--------------------------------------------------------------------------------------------------|----------------------------------------------------------------------------------------------------|--|--|--|--|--|--|
| Búsqueda avanzada   Búsqueda de autoridad   Biblioteca<br>Incio Institucional Universidad Biblioteca Campus Virtual Recursos Online JSTOR Open Content Ingresa Podés acceder a los servicios ingresando el número de ma Usuario y Contraseña (si lo ho Ver recordá cambiar tu contr otras opciones, podrás renov                                                                                                    | Palabra clave 🗸                                                                                               | Buscar ítems en la biblioteca                                                                    | ٩                                                                                                    |  |  |  |  |  |  |
| Inicio       iBienvenidos!       Ingrese a su cuenta:         Universidad       Aquí podés consultar el catálogo bibliográfico de la Universidad Maimónides.       Usuario:         Campus Virtual       Contraseña:       Contraseña:         Recursos Online       ISTOR Open Content       Ingresar         JSTOR Open Content       Podés acceder a los servicios ingresando el número de ma Usuario y Contraseña (si lo ho ver recordá cambiar tu contro otras opciones, podrás renov       Podés acceder a los servicios ingresando el número de ma Usuario y Contraseña (si lo ho ver recordá cambiar tu contro otras opciones, podrás renov                                                                                                    | Búsqueda avanzada                                                                                             | Búsqueda de autoridad   Biblioteca                                                               |                                                                                                    |  |  |  |  |  |  |
| iBienvenidos!       Ingrese a su cuenta:         Universidad       Aquí podés consultar el catálogo bibliográfico de la Universidad Maimónides.       Usuario:         Campus Virtual       Imprese a su cuenta:       Usuario:         Recursos Online       Imprese a su cuenta:       Usuario:         JSTOR Open Content       Imprese a su cuenta:       Imprese a su cuenta:         Description       Imprese a su cuenta:       Usuario:         Imprese a su cuenta:       Imprese a su cuenta:       Imprese a su cuenta:         Usuario:       Imprese a su cuenta:       Imprese a su cuenta:         Imprese a su cuenta:       Imprese a su cuenta:       Imprese a su cuenta:         Imprese a su cuenta:       Imprese a su cuenta:       Imprese a su cuenta:         Imprese a su cuenta:       Imprese a su cuenta:       Imprese a su cuenta:         Imprese a su cuenta:       Imprese a su cuenta:       Imprese a su cuenta:         Imprese a su cuenta:       Imprese a su cuenta:       Imprese a su cuenta:         Imprese a su cuenta:       Imprese a su cuenta:       Imprese a su cuenta:         Imprese a su cuenta:       Imprese a su cuenta:       Imprese a su cuenta:         Imprese a su cuenta:       Imprese a su cuenta:       Imprese a su cuenta:         Imprese a su cuenta:       Imprese a su cuenta: | Inicio                                                                                                    |                                                                                                  |                                                                                                    |  |  |  |  |  |  |
| préstamos o constituir reser<br>cualquier dispositivo conecta                                                                                                    | Institucional<br>• Universidad<br>• Biblioteca<br>• Campus Virtual<br>Recursos Online<br>• JSTOR Open Content | ¡Bienvenidos!<br>Aquí podés consultar el catálogo bibliográfico<br>de la Universidad Maimónides. | Ingrese a su cuenta:<br>Usuario:<br>Contraseña:<br>Contraseña:<br>Ingresar<br>Podés acceder a los servicios del catálogo<br>ingresando el número de matrícula como<br>Usuario y Contraseña (si lo hacés por primera<br>vez recordá cambiar tu contraseña). Entre<br>otras opciones, podrás renovar tus<br>préstamos o constituir reservas desde<br>cualquer dispositivo conectado a Internet. |  |  |  |  |  |  |

Tener en cuenta que solo se pueden realizar reservas de no haber ejemplares disponibles para el préstamo.

Una vez que se ingresó en el perfil correspondiente, buscar el material que se desee reservar en la barra de búsqueda. El catálogo permite buscar por titulo, autor, materia, etc.

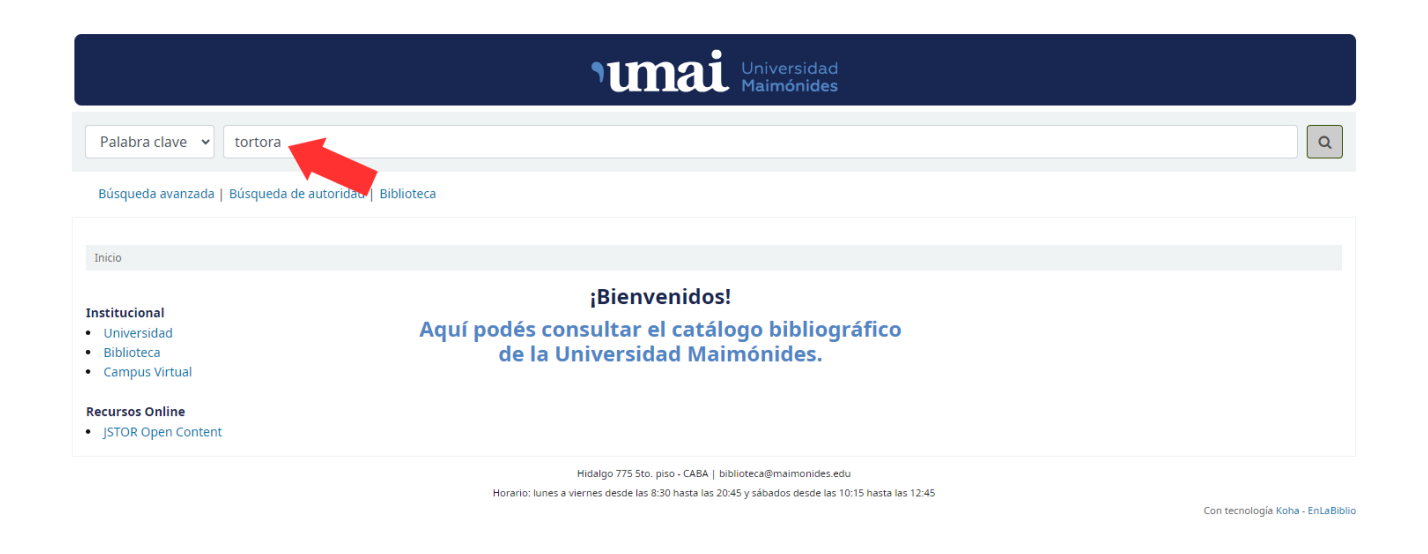

## Una vez localizado el registro del material a reservar hacer clic en "Hacer reserva".

| 🖹 Vista normal              | 🗐 Vista MARC                 | t≣ Vista I              | 5BD            |                   |           |                      |                         |       |                    | ≡ Nave                   | gar resultados      |             |
|-----------------------------|------------------------------|-------------------------|----------------|-------------------|-----------|----------------------|-------------------------|-------|--------------------|--------------------------|---------------------|-------------|
| Principios o                | le anatomi                   | ía <mark>y fis</mark> i | ología         |                   |           |                      |                         |       |                    | « Previo                 | Volver a resultados | Siguiente » |
| Por: Tortora, Gerard J Q    |                              |                         |                |                   |           |                      |                         |       |                    |                          |                     |             |
| Colaborador(es): Derrie     | kson, Bryan <b>Q</b>         |                         |                |                   |           |                      |                         |       |                    | 📕 Hace                   | er reserva          |             |
| Tipo de material: 📑 Tex     | to                           |                         |                |                   |           |                      |                         |       |                    | D Imm                    | -ine in             |             |
| Idioma: es                  |                              |                         |                |                   |           |                      |                         |       |                    |                          |                     |             |
| Detalles de publicación:    | México, D.F: Médica Pa       | anamericana,            | 2013           |                   |           |                      |                         |       |                    | i≣ Guardar en sus listas |                     |             |
| Edición: 13a ed             |                              |                         |                |                   |           |                      |                         |       |                    |                          |                     |             |
| Descripción: XXXI, 1222     | p. ilus;tab;graf             |                         |                |                   |           |                      |                         |       |                    |                          | gar a su carrico    |             |
| ISBN: 9786077743781         |                              |                         |                |                   |           |                      |                         |       |                    | 🗟 Envi                   | ar al dispositivo   |             |
| Título traducido: Princip   | les of anatomy and ph        | ysiology                |                |                   |           |                      |                         |       |                    | + Guai                   | rdar registro 🔻     |             |
| Tema(s): INTEGUMENTO        | COMÚN Q   ARTICU             | LACIONES Q              | TEJIDO NERVIOS | SO Q   SISTEMA MU | SCULOESQU | UELÉTICO Q   SISTEM/ | A DIGESTIVO Q   SI      | STEMA | RESPIRATORIO Q     |                          | dui registro        |             |
| Clasificación NI M: OS 4    | TOR 13a ed                   |                         |                |                   |           |                      |                         |       |                    | Q Más                    | búsquedas 🔻         |             |
| classificación recent que r |                              |                         |                |                   |           |                      |                         |       |                    |                          |                     |             |
| Existencias ( 3 )           |                              |                         |                |                   |           |                      |                         |       |                    |                          |                     |             |
|                             |                              |                         |                |                   |           |                      |                         |       |                    |                          |                     |             |
| Tipo de ítem                | Biblioteca act               | ual <sub>\\$</sub> Sig  | jnatura        | 🔶 Copia númer     | > ¢ I     | Estado 💠             | Fecha de<br>vencimiento | ¢     | Código de barras 🖕 |                          |                     |             |
| Libro                       | Sede Hidalgo<br><i>Salud</i> | QS                      | 4 TOR 13a ed   |                   | F         | Prestado             | 07/06/2023              |       | 22537              |                          |                     |             |
| Libro                       | Sede Hidalgo<br>Salud        | QS                      | 4 TOR 13a ed   |                   | F         | Prestado             | 12/06/2023              |       | 22538              |                          |                     |             |

Prestado

12/06/2023

31120

y clic en "Confirmar reserva".

Sede Hidalgo Salud

OS 4 TOR 13ed

5 ej

Libro

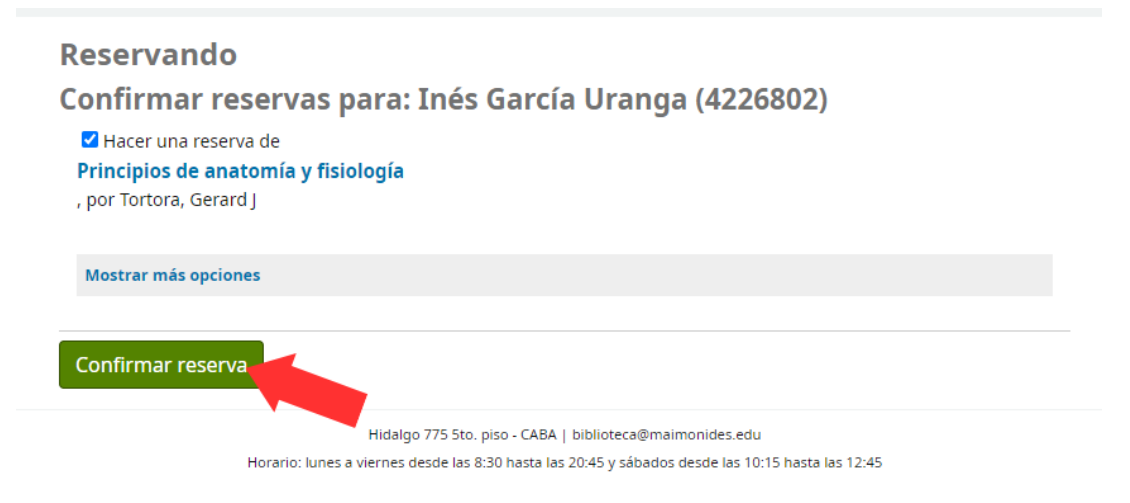

Cuando el material reservado esté disponible para llevar en préstamo le llegará un mail indicando que puede acercarse a biblioteca a retirar el mismo. Tenga en cuenta que tiene un período de 48 horas para retirar el material, pasado ese período la reserva se da de baja.

Puede consultar sus reservas ingresando a su perfil de usuario.

|                                                                                                    |                                                                                                    | าน                                            | Mai Univer<br>Maimó                | sidad<br>nides                                 |                             |                                 |                   |
|----------------------------------------------------------------------------------------------------|----------------------------------------------------------------------------------------------------|-----------------------------------------------|------------------------------------|------------------------------------------------|-----------------------------|---------------------------------|-------------------|
| Palabra clave 🖌 Buse                                                                                      | ar ítems en la biblioteca                                                                              |                                               |                                    |                                                |                             |                                 | Q                 |
| Búsqueda avanzada   Búsqu                                                                                 | ieda de autoridad   Biblioteca                                                                         |                                               |                                    |                                                |                             |                                 |                   |
| Inicio                                                                                                    |                                                                                                    |                                               |                                    |                                                |                             |                                 |                   |
| Institucional<br>Universidad<br>Biblioteca<br>Campus Virtual<br>Recursos Online<br>JSTOR Open Content     | iBienvenidos!<br>Aquí podés consultar el catálogo bibliográfico<br>de la Universidad Maimónides.<br>nt |                                               |                                    |                                                |                             |                                 |                   |
| Su resumen                                                                                                |                                                                                                    | Hidalgo 775<br>Horario: lunes a viernes desde | 5to. piso - CABA   biblioteca₿mair | monides.edu<br>desde las 10:15 hasta las 12:4: | 5                           | Con tecnologia ł                | (oha - EnLaBiblio |
| Hola, Inés García Uranga<br>Haga clic aquí si usted no<br>Por favor recuerde cambia<br>Prestado (0) Reser | es Inés García Uranga<br>ar su contraseña si es la prin<br>vas (1)                                     | nera vez que ingresa al l                     | OPAC. Utilice la opción            | "Cambie su contra                              | <b>iseña</b> " en el menú l | lateral izquierdo de esta págir | ıa.               |
| Buscar<br>Reservas (1 total)                                                                              | 🗶 Limpiar filtro                                                                                       | 街 Copy 🔒 Imprin                               | nir 🌐 CSV                          |                                                |                             |                                 |                   |
| Título                                                                                                    |                                                                                                    | 🔶 Puesto en                                   | Vence el 🔶                         | Estado 🔶                                       | Suspender                   | Modificar                       |                   |
| <b>Principios de anatom</b><br>Tortora, Gerard J                                                          | ía y fisiología                                                                                        | 06/06/2023                                    | Nunca expira                       | Pendiente                                      | Susper                      | x Cancelar                      |                   |
| Suspender todas                                                                                           | i la reservas hasta 📾                                                                                  | × Borra                                       | r fecha para suspende              | r indefinidamente                              |                             |                                 |                   |